Приложение 1 к Положению об отборочном туре на право участия в Региональном этапе чемпионата по профессиональному мастерству «Профессионалы» в Архангельской области в 2025 году по компетенции «Инженерный дизайн САПР» юниоры

## Инструкция для подключения в рамках участия в отборочном туре Регионального этапа чемпионата по профессиональному мастерству «Профессионалы» в Архангельской области по компетенции «Инженерный дизайн САПР» юниоры

## 20 января 2025 год

Не позднее, чем за 30 минут до начала тура (ок. 16:30 по МСК) Вам на почту (конкурсанта и эксперта-наставника) придет ссылка на Вашу индивидуальную «Яндекс-таблицу», где будет проходить обмен данными С организаторами в режиме реального времени.

В соответствующей графе таблицы будет ссылка для подключения к видеотрансляции в «Яндекстелемост».

«Продолжить в браузере». 2 0 0 10000 n 🖬 Anno + 18 Ċ. 00 1 9, 0 360 Ω 6 Вы подключаетесь к видеовстрече 0 C feargest C TELEVISION (CONTRACTOR CONTRACTOR 0 Разрешить браузеру использование микрофона и камеры, и нажать «Подключиться к встрече».

При переходе по ссылке откроется страница в браузере, где необходимо нажать кнопку

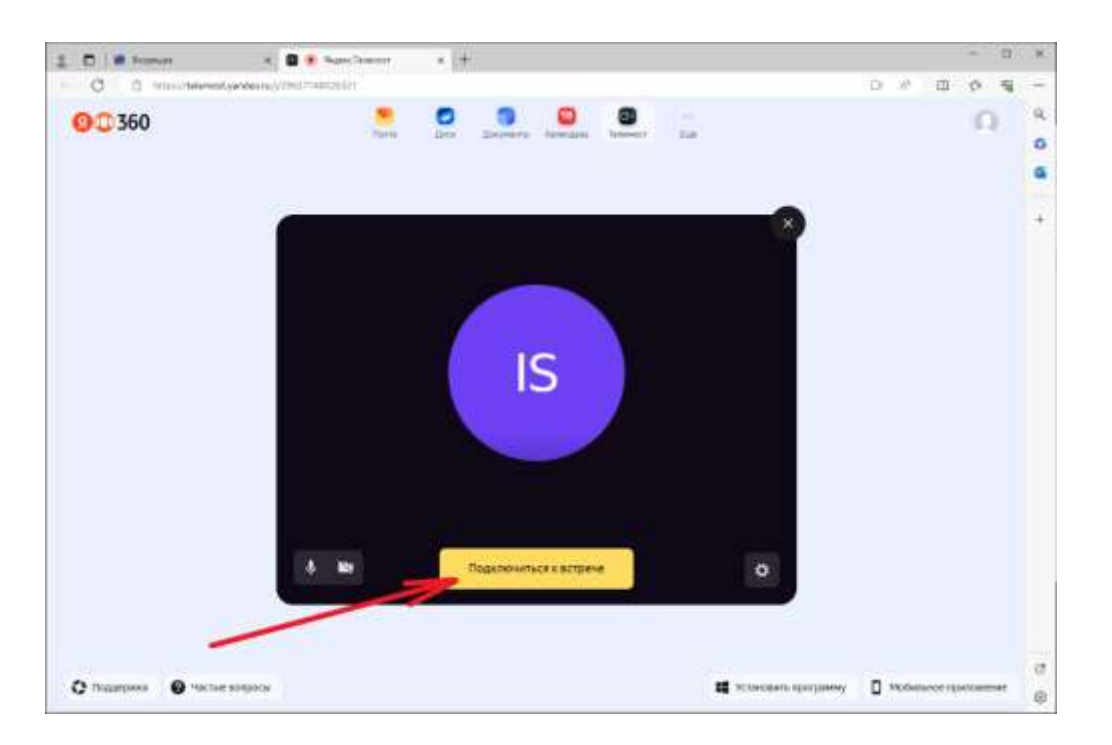

Вам необходимо будет проверить звук, слышно ли организатора и убедиться, что организатор слышит Вас.

Сначала надо будет поднести к камере разворот **паспорта** так, чтоб было видно только фотографию и ФИО участника. После подтверждения дальнейшего участия от организатора – убрать паспорт со стола.

Затем организатор попросит плавно повернуть web-камеру во все стороны, чтобы убедиться, что рядом нет помощников и шпаргалок.

Затем нужно будет установить web-камеру обратно так, чтобы было видно лицо и руки участника. Запись соединения («Телемоста») будет начата только с этого момента (запись нужна при возникновении спорных ситуаций).

Прочие правила участия в отборочном туре указаны в конце данной инструкции.

Почтовый ящик и вкладку с Яндекс-таблицей на весь подготовительный период и период выполнения задания рекомендуется оставить открытыми.

Для проведения тура, и в целях контроля происходящего на рабочем столе участника, необходимо скачать и запустить программу AnyDesk. Рекомендуем скачать данную программу заранее и связаться с организатором для проведения тестового подключения.

Ссылка для скачивания <u>https://anydesk.com/ru/downloads/windows</u>

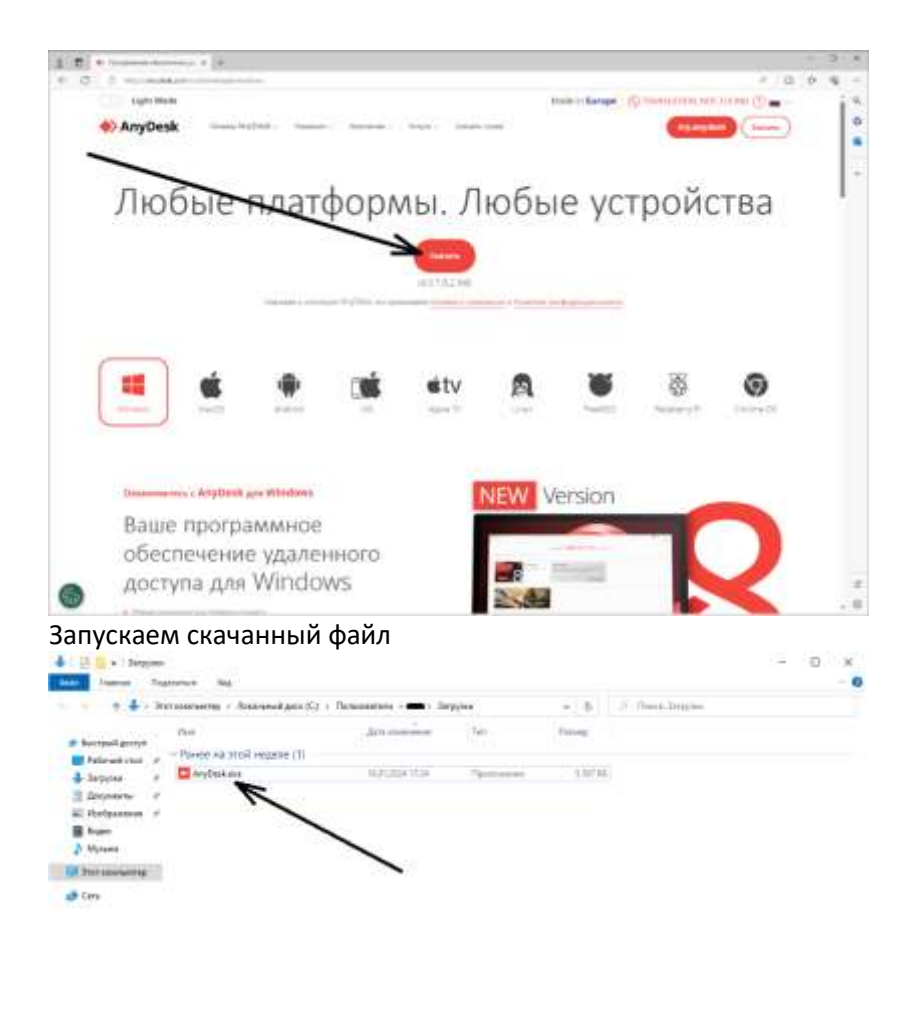

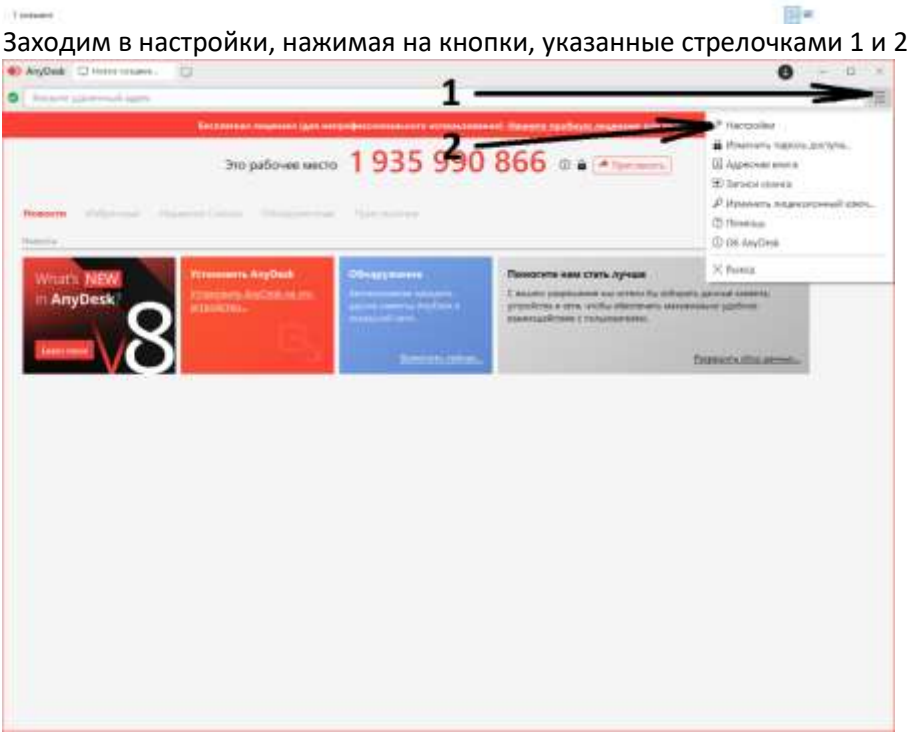

В настройках переходим на вкладку «аудио» (стрелочка 1), и отключаем устройство ввода и вывода (стрелочка 2), затем нужно закрыть страницу настроек (стрелочка 3).

| b. un franciulitat                                                                                                    |             |
|----------------------------------------------------------------------------------------------------|-------------|
| erpnikes<br>auro<br>B Maryernessense<br>E serry<br>auroccus<br>E Arregenti<br>F Graanerer<br>T Marco (All<br>Serry<br>F Serricero)<br>B Arregenti<br>D Dodgammer<br>B Arreg<br>D Dodgammer<br>B Arreg<br>D Dodgammer<br>B Arreg<br>D Dodgammer<br>B Arregenti<br>D Dodgammer<br>B Arregenti<br>D Dodgammer<br>B Arregenti | 3<br>2<br>1 |

После подключения к AnyDesk необходимо внести в соответствующий столбик Яндекс-таблицы ID вашего рабочего места (зеленая стрелочка).

| Auduat Chevronee 12                                                                                                    |                                                                                                    | 0                                                                                                    |
|----------------------------------------------------------------------------------------------------|----------------------------------------------------------------------------------------------------|----------------------------------------------------------------------------------------------------|
| Annual spec                                                                                                    |                                                                                                    | a +) #                                                                                                    |
|                                                                                                    | Annual Contraction for the problem of the second strength of the second strength of the sec    | HARRING CO.                                                                                                    |
|                                                                                                    | 1935 99 6                                                                                                    |                                                                                                    |
|                                                                                                    |                                                                                                    | 11.2.1                                                                                                    |
|                                                                                                    |                                                                                                    | a. a                                                                                                    |
| THE R. LANSING MICH.                                                                                                    | /                                                                                                    | 100 C                                                                                                    |
| Statement of the local division of the local division of the local | Contraction of the second second seco    |                                                                                                    |
| In AnyDesk?                                                                                                    | Chart potared on other and                                                                                                    | and the second second se |
|                                                                                                    | mental mental ment<br>mental mental mental mental mental mental mental mental mental mental mental mental mental mental mental mental mental mental mental mental mental mental mental mental mental mental mental mental mental mental mental mental mental ment |                                                                                                    |
|                                                                                                    | 1 mm                                                                                                    |                                                                                                    |
|                                                                                                    | The sector labor                                                                                                    |                                                                                                    |
|                                                                                                    |                                                                                                    |                                                                                                    |
|                                                                                                    |                                                                                                    |                                                                                                    |
|                                                                                                    |                                                                                                    |                                                                                                    |
|                                                                                                    |                                                                                                    |                                                                                                    |
|                                                                                                    |                                                                                                    |                                                                                                    |
|                                                                                                    |                                                                                                    |                                                                                                    |
|                                                                                                    |                                                                                                    |                                                                                                    |
|                                                                                                    |                                                                                                    |                                                                                                    |
|                                                                                                    |                                                                                                    |                                                                                                    |
|                                                                                                    |                                                                                                    |                                                                                                    |
|                                                                                                    |                                                                                                    |                                                                                                    |
|                                                                                                    |                                                                                                    |                                                                                                    |
|                                                                                                    |                                                                                                    |                                                                                                    |
|                                                                                                    |                                                                                                    |                                                                                                    |

Когда появится сообщение о том, что к Вам подключается удаленный пользователь, нажать кнопку «Принять».

Далее в соответствующем столбике в «Яндекс-таблице» появится ссылка для скачивания конкурсного задания.

Как только организатор увидит через AnyDesk, что задание скачано и участник приступил к его выполнению (открыл окно соответствующего программного обеспечения - Inventor, KOMПAC-3D, T-Flex и др.) начнется отсчет времени, выделенного на:

Брифинг – 1**0 минут;** 

Выполнение задания – 90 мин.

Далее можно СВЕРНУТЬ все окна и выполнять задание.

О том, что время вышло Вам скажет организатор и Вам будет необходимо незамедлительно заархивировать работу и направить ее ответным письмом на адрес почты, с которого была

направлена ссылка на таблицу (подключение по AnyDesk не прекращается до момента получения организатором работы, о чем участникам будет сообщено через «Телемост»).

ВАЖНЫЕ ПРАВИЛА:

- Во время проведения тура рекомендовано смотреть только на экран, иначе могут возникнуть спорные ситуации, и Вы можете быть дисквалифицированы.

- Не разрешается читать, рассуждать или обсуждать задание вслух. Также, посторонние звуки могут быть расценены как подсказки, и Вы будете дисквалифицированы.

 - На рабочем столе участника могут быть только монитор, клавиатура, мышь компьютерная, 3Dмышь. Если на столе размещается системный блок или иное оборудование, оно не должно перекрывать обзор организаторам и до начала выполнения задания его необходимо «дать осмотреть» организаторам через web-камеру.

- При наличии в одном кабинете более одного участника необходимо соблюсти следующие правила:

- рядом с участниками не должно быть посторонних людей

- необходимо предусмотреть наличие расстояния между участниками (1,2 м и более)

- участники не должны переговариваться или переглядываться до момента получения их работ организаторами

- на весь период работы над заданием (до последнего участника в аудитории) необходимо исключить возможность наличия посторонних шумов, попадания в помещение посторонних людей, нарушения обзора рабочих мест участников

- всех участников должно быть видно хорошо (руки и лицо каждого участника), для этого рекомендуем использовать либо по одной web-камере на каждого участника, либо поставить их таким образом, чтобы соблюсти указанные требования

- при невозможности оставить обучающихся одних в аудитории и при наличии наблюдающего (педагога или ответственного за кабинет) как минимум с одной из web-камер его должно быть хорошо полностью видно

- наблюдающий (педагог или ответственный за кабинет) должен располагаться от всех участников на расстоянии не менее 3 м, не должен разговаривать или каким-либо иным образом контактировать с участниками после получения ими задания.

- Если произойдет обрыв соединения, организаторы с Вами свяжутся немедленно, но, не дожидаясь звонка, необходимо как можно скорее восстановить соединение по указанной инструкции.

Вопросы по организации тура можно задать организаторам:

maksimova.u@sevkv.ru

Максимова Юлия Васильевна

заместитель директора по организационно-массовой работе и проектному управлению МАОУДО "Северный Кванториум"

8 (8184)-53-62-45